# DATEXEL LLC

### How to sync the time on a Modbus Master with

### Ethernet.

- 1. Connect Cat 5 crossover cable to the RJ45 connection which is next to the Power Supply on the DAT9000 and the PC.
- 2. Download the Dev9K version 1.8 from the Datexel download page.

Please note the Cat 5 cable must be a crossover cable, unless a router is being used.

- 1. Click the Tools tab.
- 2. On the drop down menu click Search.
- 1. The Search Devices box should open.
- 2. Click the Search label in the Search Devices box marked red.

| Dev9K                 | $\frown$  | -         | -           |       |
|-----------------------|-----------|-----------|-------------|-------|
| Project Settings View | Tools 7   |           |             |       |
| D 📾 🖬 🕹 🕺 🗉           | Search    |           |             |       |
|                       | Centig    |           |             | 8 C 1 |
|                       | Variables |           |             |       |
| Log                   | Modbus    |           |             |       |
|                       | Scheduler | isters Ta | able        |       |
|                       | Tables    | egister   | Name        | Val   |
|                       |           | %R0       | -Reserved-  |       |
|                       |           | %R1       | Firmware[0] |       |
|                       |           | %R2       | Firmware(1) |       |
|                       |           | %R3       | Name[0]     |       |
|                       |           | %R4       | Name[1]     |       |
|                       |           | %R5       | -Reserved-  |       |
|                       |           | %R6       | Address     |       |
| 1                     |           | %R7       | -Reserved-  |       |
|                       |           | 2R8       | -Reserved-  |       |

### www.datexel.com

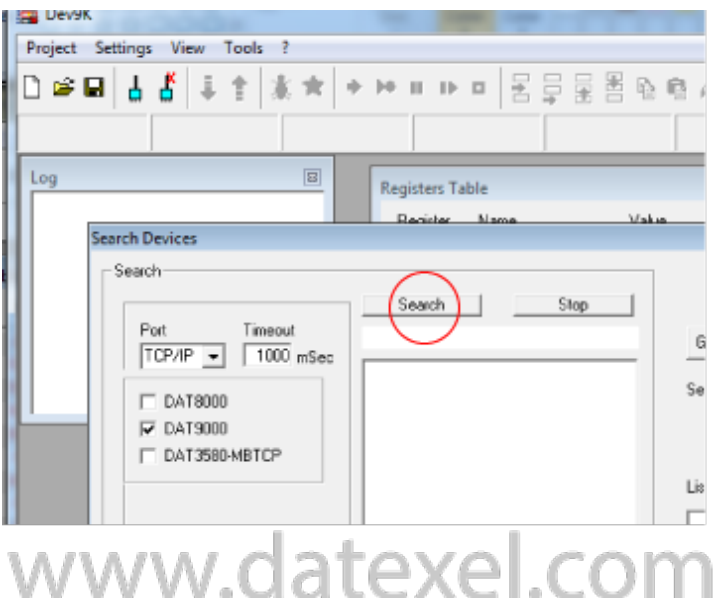

#### www.datexel.com

- 1. In the Search Devices box it should say Search Complete.
- 2. Below Search Complete, it should say Ethernet, the Device name and the IP address.

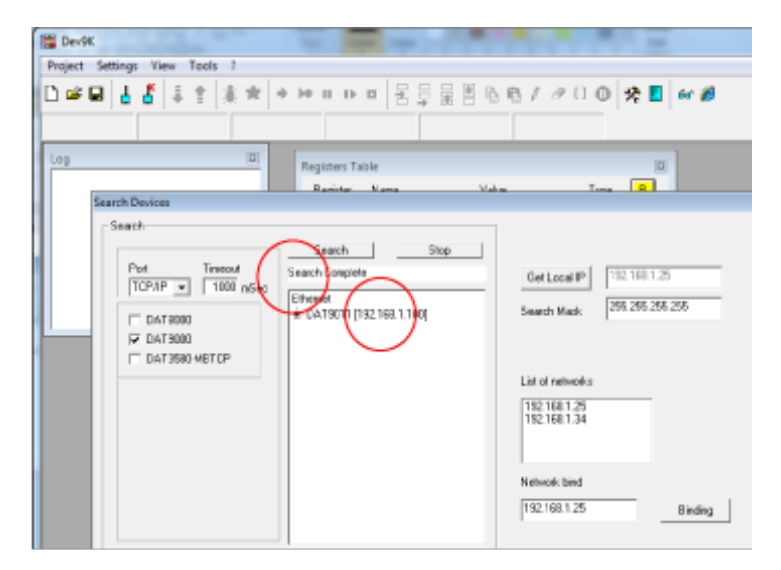

## www.datexel.com

E Dev90

- 1. Right click the Device name and IP address.
- 2. Click Set as Controller.

Project Sett View 🗅 🛥 🖬 👌 🥈 非生素 \* \* \* \* \* \* \* \* 軍 BB/200 🛠 🛯 🛩 🖉 믙 ۵ **Registers** Table Seach Search Stop Port Timeout TCP/IP v 1000 x/5ec Search Complete Get Local IP 192.168.1.25 255,255,255,255 darih. DATECCO et as Con IZ DAT9000 Way Hor DAT3580MBTCP Set IP a torike Copy P 11.25 Copy MAC Search Sub Nodes Network bind 192, 168 1.25 Binding

# www.datexel.com

- 1. The Dev 9K software should now show connected and Com OK.
- 2. Click the yellow R button to see the register table inside the Modbus Controller.
- 3. You will be able to see the time in register 22,23,24.

| gure Devices                              |                                                                                                    |
|-------------------------------------------|----------------------------------------------------------------------------------------------------|
| DAT9011-USB Update                        | Start Stop                                                                                                    |
| Ethernet Comm Analog In Analog Out        | Digital In Digital Out Trip                                                                                                    |
| ress ID Modulo Nome Modulo<br>9101 9011 9 | BTCC         21 ▼         March         2019 ▼         Image: Constraint of the section of the section of the s |
| chDog                                     | Sync PC Sync UTC                                                                                                    |
| ww.date                                   | exel.com                                                                                                    |

- 1. Click the Tools Label.
- 2. On the drop down menu select the Config tab.

| 🚆 Dev9K                                             |               | -         |      |
|-----------------------------------------------------|---------------|-----------|------|
| Project Setting                                     | gs View To    | pols ?    |      |
| D 🛩 🖬 👃                                             | <u> </u>      | Search    | - lu |
|                                                     |               | Config    |      |
| Connected                                           | Release       | Variables | C    |
| Log                                                 |               | Modbus    |      |
| - 3/21/2019 8:54:09 AM                              |               | Scheduler | - 83 |
| Disconnect [192.168.1.10(<br>- 3/21/2019 8:54:09.AM |               | Tables    | - 83 |
| Connected [19                                       | 32.168.1.100] |           |      |

# www.datexel.com

- 1. When the Configure Device box opens.
- 2. Click either the Sync PC time or Sync UTC time.
- 3. Very important Click the pencil to write to the DAT9000.
- 4. Click the yellow R button to check the time in the register.

| ts · Configure Devices                                                                                                    | x |
|----------------------------------------------------------------------------------------------------|---|
| Address Type<br>10 DAT9011-USB  Update Start Stop                                                                                                    |   |
| System Ethernet   Comm   Analog In   Analog Out   Digital In   Digital Out   Trip                                                                      |   |
| Prog         RTCC           Address         ID Modulo         Nome Modulo           10         9101         9011           Ora         Min         Sec |   |
| Events     WatchDog       WatchDog     En                                                                                                    |   |
| www.datexel.com                                                                                                    |   |

Possible Communication errors.

- Suspend anti-virus protection as it can sometimes stop communication.
- Check you have used a Cat 5 cable, which is a crossover cable, unless you are using a router.
- The PC may be on a different subnet.
- Check the local IP address and make sure it is on the same network.